# 入札情報公開システム

## 操作マニュアル

## 【指名停止業者一覧公開機能】

9版

目次

| 1. | 調達機関選択画面   | 5 |
|----|------------|---|
| 2. | 調達機関トップ画面  | 6 |
| 3. | 指名停止業者一覧画面 | 7 |
| 4. | 処分の理由画面    | 9 |

### 改版履歴

| 版    | 改版日        | 改版内容                     |
|------|------------|--------------------------|
| 初版   | 2012/02/01 | 初版作成。                    |
| 2版   | 2016/02/05 | H27年度改修(電子国土削除対応、団体追加対応) |
| 3版   | 2017/03/16 | H28年度改修(法人番号追加対応)        |
| 4 世紀 | 2017/04/28 | 利用環境について記述を削除(ぐんま電子入札共同シ |
| 4 瓜  |            | ステムポータルに掲載しているため。)       |
| 5版   | 2019/09/12 | R01年度改修(団体追加対応)          |
| 6版   | 2020/06/30 | R02 年度改修(団体追加対応)         |
|      |            | 第三期機能改修                  |
| 7版   | 2022/03/22 | ・指名停止情報の並び順を、見出し項目をクリックす |
|      |            | ることによって変更できるよう対応。        |
| 8版   | 2022/08/31 | R04 年度改修(団体追加対応)         |
| 9版   | 2025/03/31 | R06 年度改修(団体追加対応)         |

#### はじめに

入札情報公開システムとは入札に関する情報(発注見通し、発注情報、入札・落札結果、 競争入札参加資格情報)についてインターネットを通じて公開するシステムです。

本書は、ぐんま電子入札共同システムを構成する入札情報公開システムの中で、指名停止業者一覧公開機能に関する操作について説明したものです。

本書は工事、建設コンサル、物品・役務共通の操作マニュアルとなっています。説明用の 画面としては工事の画面を使用していますが、操作方法は同じです。 マニュアルの見方

| ・1. 発注見道し公開機能 操作マニュアル。           ・1. 発注見道し公開機能 .           ・1. 1. 調達機関選択画面。<br>入札情報公開システムのトップページです。共通メニューと選択可能な調達機関を表示します。。           人札情報公開システムのトップページです。共通メニューと選択可能な調達機関を表示します。           ・1.1. 調達機関選択画面。<br>入札情報公開システムのトップページです。           人札情報公開システムのトップページです。           ・1.1. 調達機関選択画面。<br>人札情報公開システムのトップページです。           人札情報公開システムのトップページです。           人札情報公開システムのトップページです。           ・1.1.1. 調達機関<br>(1.1.1.1.1.1.1.1.1.1.1.1.1.1.1.1.1.1.1. | ] | ━━ 説明対象の画面に関する説<br>明です。                                                                               |
|----------------------------------------------------------------------------------------------------|---|----------------------------------------------------------------------------------------------------|
| (操作説明).         (操作説明).         (操作説明).         (操作説明).         (操作説明).         (操作の - 1                                                                                                    |   | 説明対象の画面イメージで<br>す。画面には操作を行う部<br>分を囲っています。<br>各部分には番号を振ってい<br>ます。この番号の説明につ<br>いては"(操作説明)"を<br>参照して下さい。 |
| (項目説明)。     (項目説明)。       1○     丁事○     建設コンサル○     物品・役務○     説明○     ○       1○     調逢機関道択○     調違機関道択○     調違機関道択○     ○     ○       2○     部局選択○     部局選択○     部局選択○     ○     ○       3○     課所選択○     部所選択○     ○     ○                                                                                                    |   | 操作シナリオを実施するため<br>に必要な操作方法の説明です。<br>シナリオごとに英数字のM<br>(例: A①, B①) に操作しま                                  |

建設コンサル、物品・役務)ごとに説明します。

なお、丸数字の後に枝番が付い ている場合(例:A①−1、A ①−2)は、どちらの操作を行 ってもよいことを表わします。 1. 調達機関選択画面

入札情報公開システムのトップページです。共通メニューと選択可能な調達機関を表示します。また、共同システムからのお知らせを表示します。

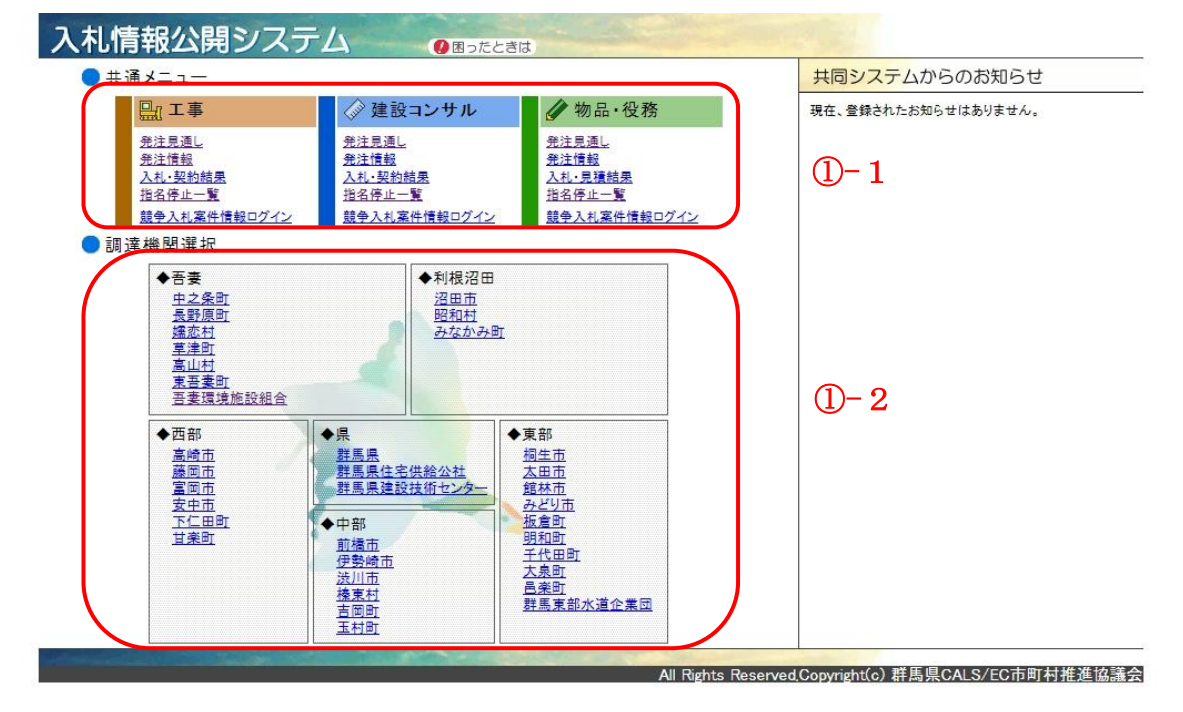

(操作説明)

共通(A:指名停止業者情報を参照するには、B:処分の理由を参照するには)

操作①-1

共通メニューより、[指名停止一覧]リンクをクリックし、「3. 指名停止業者一覧画面」 へ遷移します。

操作①-2

調達機関選択より、参照したい[調達機関名称]リンクをクリックし、「2. 調達機関トッ プ画面」へ遷移します。

(項目説明)

なし。

2. 調達機関トップ画面

各調達機関のトップページです。調達機関メニューを表示します。また、調達機関からのお知らせを表示します。

| 入札情報公開システム  ④ 調査機関選択 ● 困ったときは  登 群馬県 |                                                     |                |              |                                    |  |  |  |
|--------------------------------------|-----------------------------------------------------|----------------|--------------|------------------------------------|--|--|--|
| <b>)</b> it                          | 達機関メニュー(群馬県)                                        | 調達機関からのお知らせ    |              |                                    |  |  |  |
|                                      | 品 工事                                                |                | 🥢 物品 役務      | 2011年12月06日<br>電子入札新システィーニントでお知らせ。 |  |  |  |
|                                      | <u> </u>                                            | <u> 発注見通し</u>  | <u> </u>     | 平成24年4月より新しい電子入札システムが稼働いたし<br>ます。  |  |  |  |
|                                      | <u>発注情報</u>                                         | <u>発注情報</u>    | <u>発注中情報</u> | 詳しくは契約課のホームページまで                   |  |  |  |
|                                      | 入札・契約結果                                             | <u>入札·契約結果</u> | 入札・見精結果      |                                    |  |  |  |
|                                      | 競争入机参加省格者情報                                         | 競争入机参加資格者情報    | 競争入礼参加資格者情報  |                                    |  |  |  |
| U)                                   | 指名停止一覧                                              | 指名停止一覧         | 指名停止一覧       |                                    |  |  |  |
|                                      | 競争入札案件情報ログイン                                        | 競争入札案件情報ログイン   | 競争入札案件情報ログイン |                                    |  |  |  |
|                                      |                                                     |                |              |                                    |  |  |  |
|                                      |                                                     |                |              |                                    |  |  |  |
|                                      |                                                     |                |              |                                    |  |  |  |
|                                      |                                                     |                |              |                                    |  |  |  |
|                                      |                                                     |                |              | 1                                  |  |  |  |
|                                      |                                                     |                |              |                                    |  |  |  |
|                                      | All Rights Reserved,Copyright(c) 群馬県CALS/EC市町村推進協議会 |                |              |                                    |  |  |  |

(操作説明)

共通(A:指名停止業者情報を参照するには、B:処分の理由を参照するには)

操作①

調達機関メニューより、[指名停止一覧]リンクをクリックし、「3. 指名停止業者一覧画 面」へ遷移します。

(項目説明)

なし。

All Rights Reserved,Copyright(c) 群馬県CALS/EC市町村推進協議会

3. 指名停止業者一覧画面

現在指名停止中の業者の一覧を表示する画面です。

```
    入札情報公開システム
    ③調達機開選択
    ③調達機開選択
    ③国ったときは

        新馬県

    工事
    指名停止業者一覧
```

[調達機関選択]> [群馬県]> [指名停止業者一覧]

「処分の事由」「指名停止期間」「調達機関名」は項目名をクリックすると並び順(昇順・降順)を切り替えることができます。

| 業者種別 | 商号又は名称/法人番号 | 所在地              | 処分の事由 🔶  | 指名停止期間 🔶                     | 調達機関名 🔶 |
|------|-------------|------------------|----------|------------------------------|---------|
| 工事   | 00株式会社      | 群馬県前橋市テスト        | 虛偽記載     | 2021年04月01日 ~<br>2022年03月31日 | 群馬県     |
| 工事   | 00建設株式会社    | 北海道前橋市群馬町字等1-2-3 | 銀行取引停止   | 2020年08月11日 ~<br>2020年12月31日 | 群馬県     |
| 工事   | ××株式会社      | 群馬県前橋市所在地        | 虚偽記載     | 2020年07月01日 ~<br>2020年08月11日 | 群馬県     |
| 工事   | 口口建設株式会社    | 北海道前橋市群馬町字等1-2-3 | <b>B</b> | 2020年06月16日 ~<br>2020年06月17日 | 群馬県     |
| 工事   | 口口建設株式会社    | 北海道前橋市群馬町字等1-2-3 | 虛偽記載     | 2020年06月16日 ~<br>2020年06月17日 | 群馬県     |
| 工事   | ○○建設株式会社    | 北海道前橋市群馬町字等1-2-3 | 虛偽記載     | 2020年06月16日 ~<br>2020年06月17日 | 群馬県     |
| 工事   | 口口建設株式会社    | 北海道前橋市群馬町字等1-2-3 | 団体追加テスト  | 2020年06月02日 ~<br>2020年06月05日 | 群馬県     |

(操作説明)

A:指名停止業者情報を参照するには

なし。

(項目説明)

| No | 工事      | 建設コンサル   | 物品・役務   | 説明             |
|----|---------|----------|---------|----------------|
| 1  | 業者種別    | 業者種別     | 業者種別    |                |
| 2  | 商号又は名称/ | 商号又は名称/法 | 商号又は名称/ |                |
|    | 法人番号    | 人番号      | 法人番号    |                |
| 3  | 所在地     | 所在地      | 所在地     |                |
| 4  | 処分の事由   | 処分の事由    | 処分の事由   | 処分の理由がある場合、ハイパ |
|    |         |          |         | ーリンクとして表示します。  |
|    |         |          |         | 項目名をクリックすると、「処 |
|    |         |          |         | 分の事由」による表示順に切り |
|    |         |          |         | 替えます。(クリックの度に昇 |
|    |         |          |         | 順、降順を切り替えます。)  |
| 5  | 指名停止期間  | 指名停止期間   | 指名停止期間  | 項目名をクリックすると、「指 |
|    |         |          |         | 名停止期間」による表示順に切 |
|    |         |          |         | り替えます。(クリックの度に |
|    |         |          |         | 昇順、降順を切り替えます。) |

入札情報公開システム 指名停止業者一覧公開機能 操作マニュアル

| No | 工事    | 建設コンサル | 物品・役務 | 説明             |
|----|-------|--------|-------|----------------|
| 6  | 調達機関名 | 調達機関名  | 調達機関名 | 項目名をクリックすると、「調 |
|    |       |        |       | 達機関名」による表示順に切り |
|    |       |        |       | 替えます。(クリックの度に昇 |
|    |       |        |       | 順、降順を切り替えます。)  |

B:処分の理由を参照するには

操作B①

[処分の事由]リンクをクリックして「4. 処分の理由画面」を表示します。

4. 処分の理由画面

処分の理由を表示する画面です。

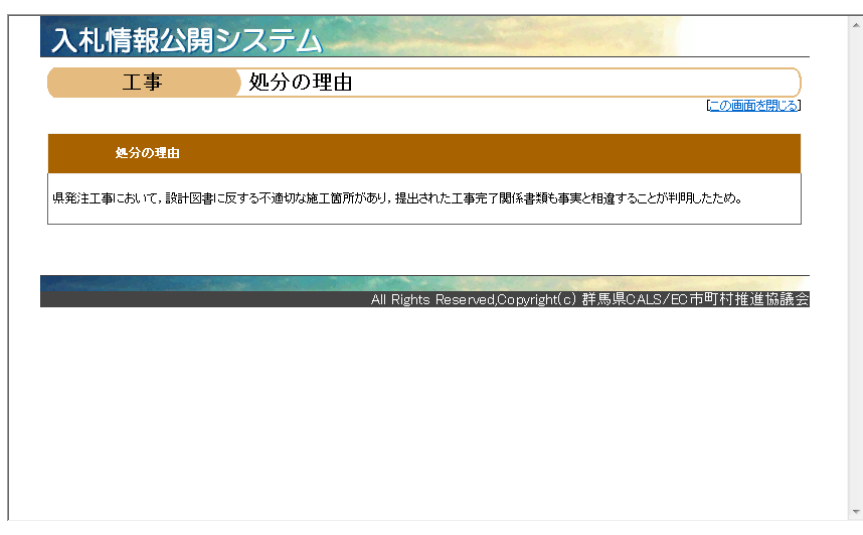

(操作説明)

B: 処分の理由を参照するには

なし。

(項目説明)

| No | 工事    | 建設コンサル | 物品・役務 | 説明 |
|----|-------|--------|-------|----|
| 1  | 処分の理由 | 処分の理由  | 処分の理由 |    |